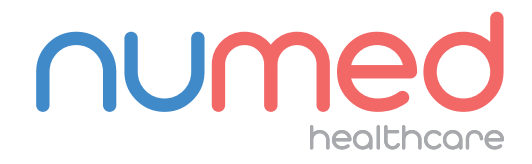

## Easy User Guide

# MAC 600 ECG SYSTEM WITH CABLE TRANSFER

## **ACQUIRING AN ECG**

**Connect** the patient leads to the MAC 600 ECG system.

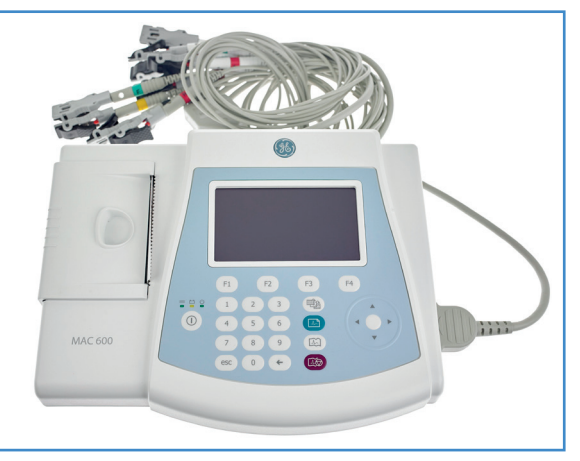

To check the quality of the ECG, use the trace indicator which is located in the top right of the screen.

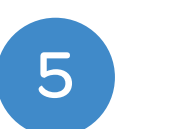

disconnections.

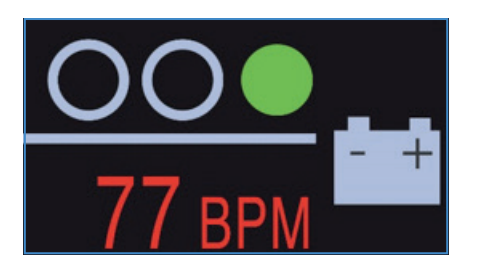

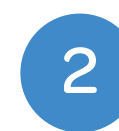

Power on the MAC 600 ECG Machine.

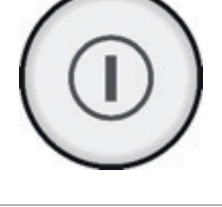

6

To capture your ECG trace **press** the 'ECG acquisition' button.

3

**Press** the 'F1' key to access the Patient Data section.

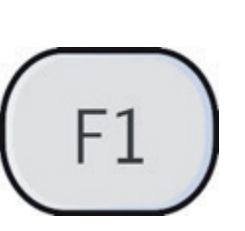

Enter your patient's details using the keypad and arrow pad. To confirm the details, **press** the white circle which is located in the centre of the arrow pad.

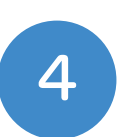

Note: The Patient ID for EMIS Clinical Systems is the patient's EMIS Number. For TPP SystmOne and Cegedim Vision clinical systems, the Patient ID is the patient's NHS/CHI Number.

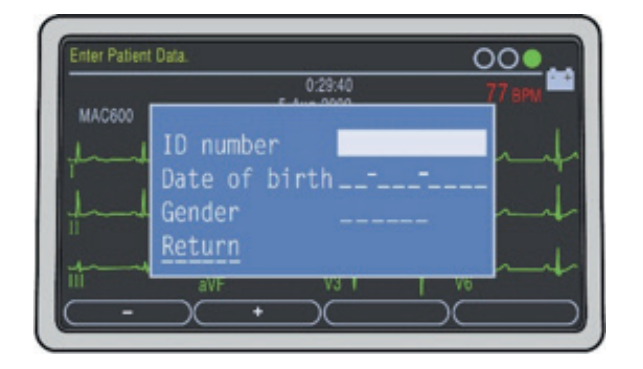

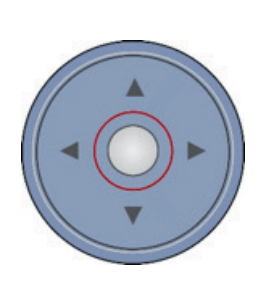

7

If the captured ECG is acceptable, **press** the 'F3' button to store the ECG to the Memory. If you would like to recapture the ECG you can press the 'F4' button.

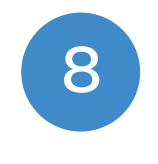

If you would like a print out of the ECG, **press** the 'F1' button after completing the storage process.

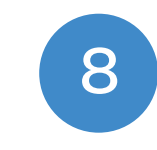

Power off the system and remove the lead wires from the patient.

**Note:** Green symbolises good connectivity with the patient. Orange and Red indicates interference and/or possible lead

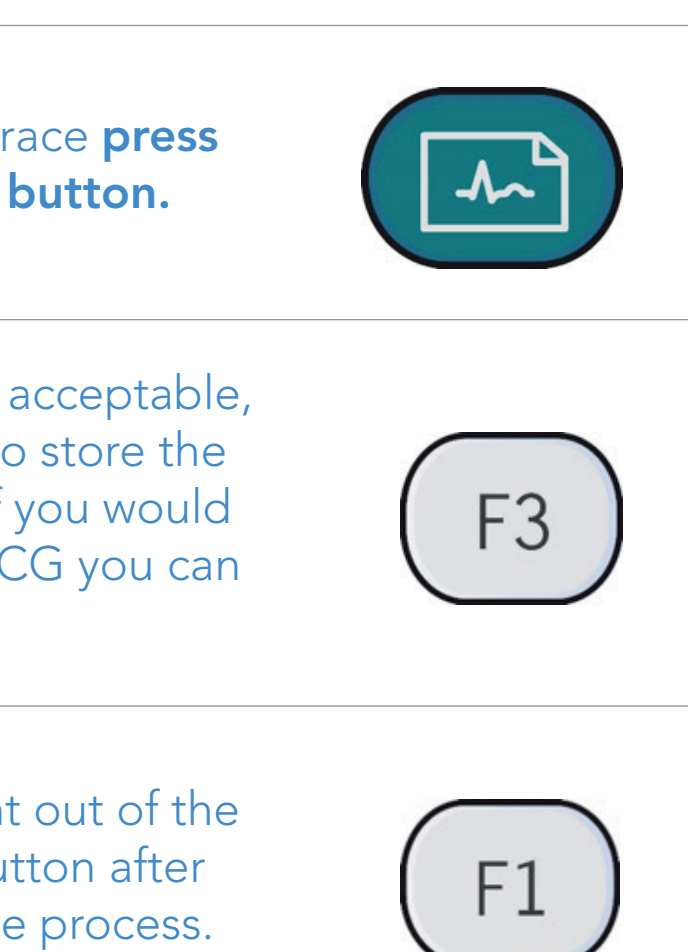

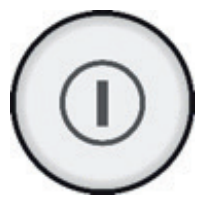

### **DOWNLOADING THE RESULTS**

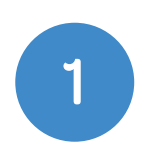

Ensure the blue CardioSoft dongle is plugged into the PC.

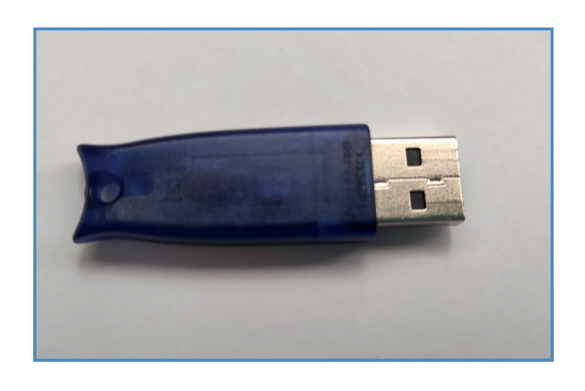

Access File Manager by 5 pressing 'F4' for More and then 'F3' for File Manager.

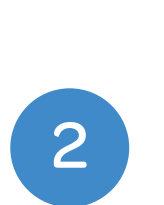

3

**Connect** the download cable to the MAC 600 ECG Machine and the PC's USB port. We advise to always use the same USB port on the PC for this operation.

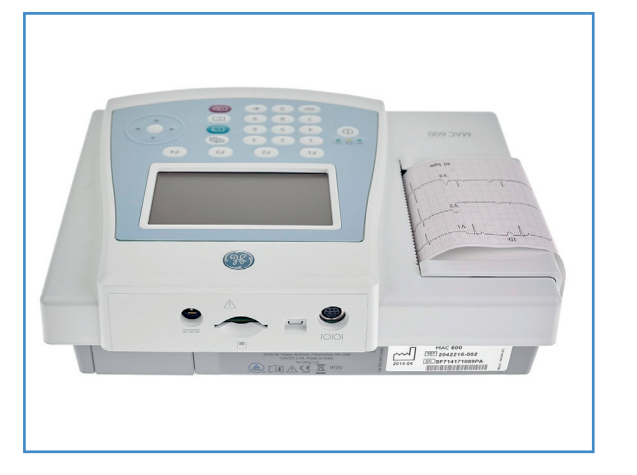

Double click the I<sup>3</sup> icon, this is usually found on your taskbar or desktop. This will launch the l<sup>3</sup> software.

Power on the device.

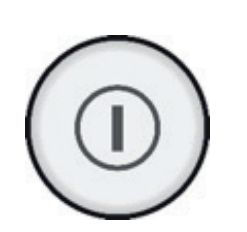

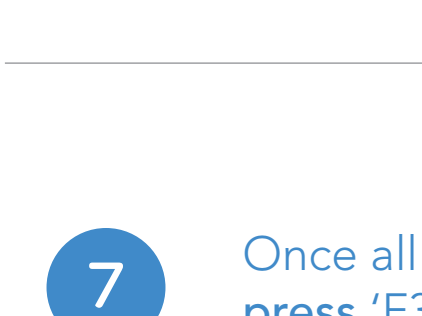

Once all ECGs are selected press 'F3' to Transmit the ECGs.

to select all ECGs.

8

6

before proceeding.

9

Power off the system and disconnect the download cable.

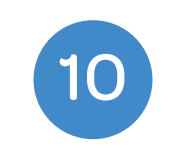

Return to the PC and **click** the Start button on the I<sup>3</sup> application.

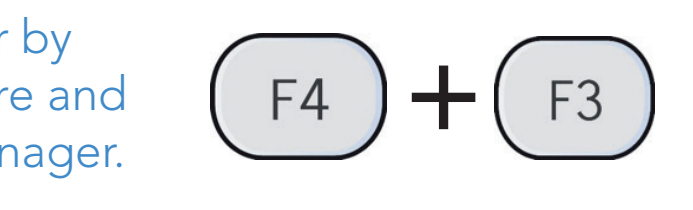

## Once File Manager has loaded, press 'F2'

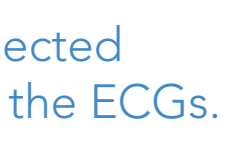

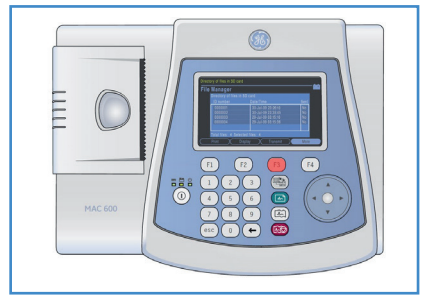

## Please ensure all files have safely transmitted

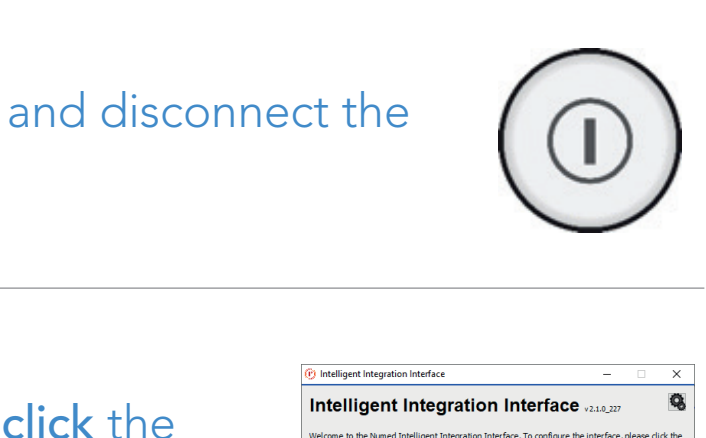

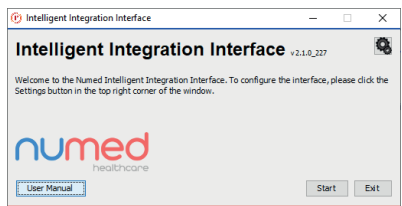

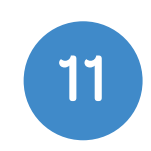

**Select** 'ECG' from the product selection screen – if you have more than one ECG system you may need to **select** 'MAC PDF filer'.

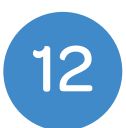

You will then be presented with a list of ECGs that are ready to be uploaded to the patient's medical record. ECGs that match the currently selected patient within the clinical system will be automatically selected.

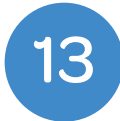

Selected items will be automatically transferred. If you do not wish to upload a particular ECG, deselect the item you wish to exclude. When you are ready to transfer the results to the patient record system, **click** 'Send'.

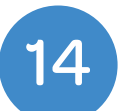

A confirmation message will be displayed when the ECG(s) have been successfully uploaded to the patient's medical record. **Click** 'OK' to complete the process.

> If you experience any problems using the MAC 600 ECG System, please contact our technical support team on: 0114 399 0010 or visit: www.numed.co.uk/support

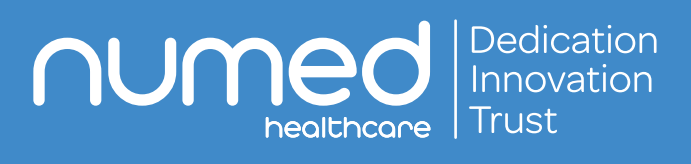

Alliance House, Roman Ridge Road, Sheffield S9 1GB Tel: 0114 243 3896 Fax: 0114 243 3413 info@numed.co.uk www.numed.co.uk